# Восстановление курса

### Содержание

- 1 Восстановление резервной копии курса
- 2 Восстановление с экранов управления курсами и категориями
- 3 Общее восстановление по умолчанию
- 4 Назначение ролей восстановителя
- 5 Ошибка: Файл, который вы пытались загрузить, слишком велик для обработки сервером.
- 6 Возможности восстановления курса
- 7 Восстановление через CLI для администраторов
- 8 Смотрите также

#### Восстановление резервной копии курса

Файл резервной копии курса (.mbz) может быть восстановлен из любого существующего курса, на который у вас есть разрешение. В процессе восстановления вам будет предоставлена возможность восстановления в качестве нового курса или в существующий курс.

Обзор восстановления курса. (Инструкции предназначены для MoodleCloud, но также применимы и к другим сайтам.)

1. На экране Управление категориями и курсами щелкните стрелку рядом с выбранной категорией и выберите 'Восстановить (если у вас есть разрешения администратора или категории) или Навигация по курсу > Подробнее > Повторное использование курса > Восстановить, если вы восстанавливаете курс.

2. Загрузите файл резервной копии или выберите файл в области резервного копирования курса или частной области резервного копирования пользователя и нажмите кнопку Восстановить

3. Подтвердить - Убедитесь, что все необходимо, затем нажмите кнопку Продолжить

4. Назначение - Выберите, должен ли курс быть восстановлен как новый курс или в существующий курс, затем нажмите кнопку Продолжить

5. Настройки - Выберите действия, блоки, фильтры и, возможно, другие элементы по мере необходимости, затем нажмите кнопку Далее

6. Схема - Выберите/отмените выбор определенных элементов и при необходимости измените название курса, краткое название и дату начала, затем нажмите кнопку Далее

7. Обзор - Проверьте, что все необходимо, используя кнопку «Предыдущая», если это необходимо, затем нажмите кнопку «Выполнить восстановление»

8. Завершить - Нажмите кнопку Продолжить

Примечания:

1. Если вы восстанавливаете курс с пользовательскими данными (например, сообщения на форуме), то пользовательские данные сохранят исходные даты, тогда как действия и разделы будут изменяться в соответствии с новым временем начала курса, которое вы установили.

2. Если в новом курсе меньше разделов, чем в восстанавливаемом курсе, дополнительные разделы будут отображаться как «осиротевшие действия». Увеличьте количество разделов в новом курсе, чтобы сделать их видимыми.

3. Если вы восстанавливаете курс с другого сайта Moodle и получаете сообщение об ошибке «Попытка восстановить пользователя (администратора) из файла резервной копии приведет к конфликту», вы можете включить настройку «Разрешить разрешение конфликтов администраторов» в *разделе Курсы для администраторов сайта > курсы > резервные копии > Общие значения импорта по умолчанию* 

4. При восстановлении курса, содержащего события календаря из действий, например, сроков выполнения заданий, эти события появятся в календаре через некоторое время после восстановления курса. События добавляются в календарь с помощью задачи cron. Восстановление нескольких курсов приведет к постановке задач в очередь с возможной задержкой до появления событий в календаре.

#### Восстановление с экранов управления курсами и категориями

Пользователи с разрешением на доступ к курсам администрирования сайта > управление курсами и категориями или администрирование сайта > курсы > управление курсами и категориями > (название категории) могут восстанавливать курсы отсюда:

| urse and category             | / management                           | Viewing: Course categories +                 |                                             |
|-------------------------------|----------------------------------------|----------------------------------------------|---------------------------------------------|
|                               | Search courses                         |                                              | <ul> <li>Category: Miscellaneous</li> </ul> |
| urse categories               |                                        | -                                            | 🖋 Manage this category                      |
|                               | Create new category                    |                                              | 🖋 Edit this category                        |
| Miscellaneous                 |                                        | 🔹 🖸 - 16397                                  | Add a subcategory                           |
| ortina                        |                                        | O tek                                        | Assign roles                                |
|                               | Sort by Category name ascending        | Create new subcategory Delete                | Permissions                                 |
|                               | Sort by Course full name ascending 💿 🕴 | Assign roles                                 | Check permissions                           |
|                               | Sort                                   | Check permissions                            | Scohorts                                    |
| fove selected categories<br>o | Chocos                                 | <ul> <li>Cohorts</li> <li>Filters</li> </ul> | T Filters                                   |
|                               |                                        | 1 Restore course b                           | t Pastara course                            |

#### Темы без Boost

#### Общее восстановление по умолчанию

Администратор может установить значения по умолчанию и заблокировать выбранные параметры восстановления в разделе «Общие настройки восстановления по умолчанию» в администрировании сайта. Если настройка заблокирована, то ее нельзя изменить при восстановлении курса.

Различные значения по умолчанию могут быть установлены для восстановления и объединения в другой курс, а также для восстановления и удаления содержимого курса.

#### Назначение ролей восстановителя

Параметр в *разделе Администрирование сайта* > Пользователи > Разрешения > Политики пользователей > роль восстановителей в курсах определяет, будет ли пользователю, выполняющему восстановление курса, назначена роль в восстановленном курсе или нет. Если пользователь, выполняющий восстановление курса, еще не имеет разрешения на управление вновь восстановленным курсом, ему автоматически назначается новая роль и при необходимости регистрируется.

Роль по умолчанию — Учитель. Таким образом, пользователю, восстанавливающему курс, который еще не имеет роли Учителя в курсе, будет назначена роль Учителя.

Например, если вы предоставили роли преподавателя, не редактирующего, дополнительные права на восстановление курсов (например, в уже существующую оболочку или слияние) или импорт контента из других курсов, то им будет назначена роль учителя, а также в курсах, которые они восстанавливают.

Выберите «Нет» из параметров этого параметра, если вы не хотите, чтобы реставраторы могли управлять каждым восстановленным курсом.

## Ошибка: Файл, который вы пытались загрузить, слишком велик для обработки сервером.

См. раздел Размер загружаемого файла, чтобы исправить это.

#### Возможности восстановления курса

- Создание пользователей при восстановлении
- Настройка параметров восстановления
- Восстановление действий
- Восстановление курсов
- Восстановление разделов
- Восстановление из файлов, предназначенных для импорта
- Даты конфигурации действия Roll при восстановлении
- Загрузка файлов в области резервного копирования

- Восстановление пользовательских данных
- Восстановление курсов из автоматизированных резервных копий

### Восстановление через СLI для администраторов

В Moodle 3.10 и более поздних версиях администраторы сайтов могут восстанавливать большие файлы резервных копий с помощью скрипта CLI.

Параметры:

| -f, | file=STRING    | Path to the backup file.                   |
|-----|----------------|--------------------------------------------|
| -C, | categoryid=INT | ID of the category to restore too.         |
| -s, | showdebugging  | Show developer level debugging information |
| -h, | help           | Print out this help.                       |

Пример:

| \$sudo    | -u      | www-data       | /usr/bin/php | admin/cli/restore_backup.php |  |
|-----------|---------|----------------|--------------|------------------------------|--|
| file=/pat | h/to/ba | ackup/file.mbz | categoryid=1 |                              |  |

#### Смотрите также

• Восстановление псевдонимов файлов